#### 供应商申请流程

Q

Q. 请输入关键词

# 1.打开浏览器输入 <u>h</u>ttps://www.cec-ec.com.cn 打开 CEC 电子采 购平台门户网站。

#### CEC 中国电子

| 网站首页                                         | 采购信息                                            | 资讯中心                            | 政策法规                             | 帮助中心     | 电子商城             |
|----------------------------------------------|-------------------------------------------------|---------------------------------|----------------------------------|----------|------------------|
|                                              |                                                 |                                 |                                  |          |                  |
| 中国电子                                         | 信息产业集                                           | 团有限公司                           | a,                               |          | 您好,欢迎来到CEC电子采购平台 |
| 中国电子信息产业集团                                   | <b>百日八四八 五二六</b><br>明限公司(简称"中国电子"               | )成立于1989年5月。1995年               | ■ <b>」</b><br>F,获原电子工业部进一步授权。    | , 经营     | ① 用户登录           |
| 管理部属所有企业的国有多<br>20家,控股上市公司14家。<br>中国由子致力于打造6 | 舒产。2000年,成为中央直接管<br>,员工总数15万人,<br>网络安全和信息化产业国家业 | 1理的国有重要骨干企业。目前<br>以网络安全作为核心主业和核 | 钟国电子拥有全资及控股二级<br>30能力、主营业务强美网络安; | ÷.<br>€₩ |                  |
| 新型显示、集成电路、高铼<br>综合性电子信息企业集团,                 | 和电子、信息服务等国际战略性<br>连续 8 年位列世界 500 骑企头            | 、基础性、先导性电子信息产<br>L              | 业领域,中国电子是中国最大的                   | 加有       | 没有账号? 立即注册       |
|                                              |                                                 |                                 |                                  |          |                  |
|                                              |                                                 |                                 |                                  | 111      |                  |

## 2.点击注册按钮进入注册页面

| 1.企业注册         | <ol> <li>2.完善信息</li> <li>3.用户审批</li> <li>4.注册成功</li> </ol> |
|----------------|------------------------------------------------------------|
|                |                                                            |
| * 地区           | ○ 境外                                                       |
| * 证件类型         | ✔ 统一社会信用代码 🗌 组织机构代码证                                       |
| * 企业名称         | 公司名称                                                       |
| * 统一社会信用代<br>码 | 请输入统一社会信用代码                                                |
| * 用户名          | 以字母开头, 4-20位字母或数字                                          |
| * 密码           | 8-20位字母、数字或特殊字符中至少三种字符,区分大小                                |
| * 确认密码         | 请再一次输入密码                                                   |
| * 联系人姓名        | 填写您的真实姓名                                                   |
|                |                                                            |

(1)选择境内或境外;

(2)境内供应商需要选择证件类型:统一社会信用代码、组织机构 代码证

(3)维护相关公司名称、统一社会信用代码/组织机构代码证、用 户名、密码、手机号(必须为国内号码)、邮箱等信息

3.点击立即注册,注册成功后,账号生效,继续维护公司相关信息

| 1.企业注册   | 2.完善信息       | 3.用户审批  | 4.注册成功 |
|----------|--------------|---------|--------|
| 公司基本信息   |              |         |        |
| * 地区     | ○ 境外 🛛 🕏 境内  |         |        |
| * 申请类型   | ✔ 投标人 〇 供应商  |         |        |
| * 企业名称   | 山东盛威科技技术有限公司 |         |        |
| * 国家/地区  | 中国 \$        | * 企业所在地 | \$     |
| * 注册日期   | <b> </b>     | * 法定代表人 |        |
| * 注册资金   | 人民币▼ 万元      | * 企业性质  | \$     |
| * 注册地址详情 |              |         |        |

(1)维护企业所在地、成立时间、注册资本、法人、经济类型、注 册地址等信息

(2)上传证件附件,境内公司需维护开票信息:一般纳税人、非一般纳税人,银行相关信息:开户行、银行账号、开户支行、人行联行号(可在门户下载材料查找)

| 三证信息     |                    |                  |                                    |
|----------|--------------------|------------------|------------------------------------|
| * 证件类型   | ✔ 统一社会信用代码 🗌 组织机构  | 勾代码证             |                                    |
| *统社会信用代码 | 673948619486941241 | * 统一社会信用代码       | 上传文件                               |
|          |                    | -00.1173-0070011 | 附件只支持pg.jpeg.png.gif,bmp.pdf<br>格式 |
| 经营范围     |                    |                  |                                    |
| * 行业分类   | ÷                  |                  |                                    |
| * 经营范围   |                    |                  | k                                  |
| 企业分类     | Q <b>x</b>         |                  |                                    |

4.注册完成后,需审批通过后,才能登录平台完成后续操作。

5.登录平台,并输入账号密码。

|                                       | CEC 中国电子              |
|---------------------------------------|-----------------------|
| A Part                                | ♥ 密码登录 ○ CA登录         |
|                                       | ▲ 手机/邮箱/用户名           |
|                                       | ▲ 密码                  |
|                                       | 立即登录                  |
|                                       | 忘记邀码                  |
|                                       | 没有账号? 立即注册 →          |
| Copyright © 2012 - 2019 Version1.0 技才 | 文持: 上海汇招信息技术有限公司(易招标) |

6.若要成为某家企业供应商,则需进行申请,点击左侧菜单栏,在 系统管理---企业信息管理—申请称为供应商。

| CEC 中国电子                                                         |      |      |      |                | 欢迎 第一供应商 1 ~ | 4 | • |
|------------------------------------------------------------------|------|------|------|----------------|--------------|---|---|
| □ 投标管理 >                                                         |      |      | 0.55 | 通钮公告           |              |   |   |
| \$\$ \$\$ \$\$ \$\$ \$\$ \$\$ \$\$ \$\$ \$\$ \$\$ \$\$ \$\$ \$\$ |      |      |      | Augent Balling |              |   |   |
| <b>0</b> ( 系統管理 >                                                | 消息内容 | 间读状态 | 处理状态 |                |              |   |   |
| 投标人查看购买CA                                                        |      |      |      |                |              |   |   |
| 投标人申请CA                                                          |      |      |      |                |              |   |   |
| 企业供給管理                                                           |      |      |      |                |              |   |   |
| 公司信息维护                                                           |      |      |      |                |              |   |   |
| 申请成为供应商                                                          |      |      |      |                |              |   |   |
| 申请成为招标人                                                          |      |      |      |                |              |   |   |
| 身份切换                                                             |      |      |      |                |              |   |   |
| 挪定CA                                                             |      |      |      |                |              |   |   |
|                                                                  |      |      |      |                |              |   |   |

#### 7.选择需要申请的企业进行申请。

| 查询能自荐为供应商的机构信息 🛛     |                 |      |      |   |           | 欢迎 第一供应商 1 〜 | ۵    | • |
|----------------------|-----------------|------|------|---|-----------|--------------|------|---|
| 查询条件                 |                 |      |      |   |           |              |      |   |
| 机构名称                 |                 | 申请状态 |      | ¢ |           |              | Q 查询 | I |
| 查询结果                 |                 |      |      |   |           |              |      |   |
| 本次查询共有 94 条括果,共 10 页 |                 |      |      |   |           | *            | 2 🗲  |   |
| 座列                   | 机构名称            |      | 申请状态 |   | 操作        |              |      |   |
| 1                    | 上海浦东软件园股份有限公司   |      |      |   | + 申请成为供应商 |              |      |   |
| 2                    | 中国软件与技术服务股份有限公司 |      |      |   | ➡ 申请成为供应商 |              |      |   |
| 3                    | 中国电子系统技术有限公司    |      |      |   | ➡ 申请成为供应商 |              |      |   |
| 4                    | 华大半导体有限公司       |      |      |   | ➡ 申请成为供应商 |              |      |   |
| 5                    | 深圳长城开发科技股份有限公司  |      |      |   | ➡ 申请成为供应商 |              |      |   |
| 6                    | 中国振华电子集团有限公司    |      |      |   | ➡ 申请成为供应商 |              |      |   |
| 7                    | 中国长城科技集团股份有限公司  |      |      |   | ➡ 申请成为供应商 |              |      |   |
| 8                    | 中国中电国际信息服务有限公司  |      |      |   | ➡ 申请成为供应商 |              |      |   |
| 9                    | 中国电子财务有限责任公司    |      |      |   | ➡ 申请成为供应商 |              |      |   |
| 10                   | 冠連科技有限公司        |      |      |   | ➡ 申请成为供应商 |              |      |   |

## 8.申请通过后,则可以参与申请企业的采购项目。

#### 总体流程:

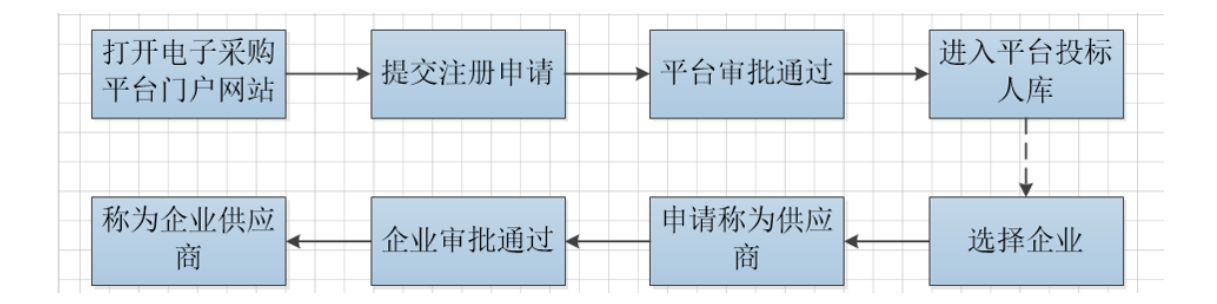